### お客様に予約していただくページトップ画面

# ◆【宿泊】予約の場合

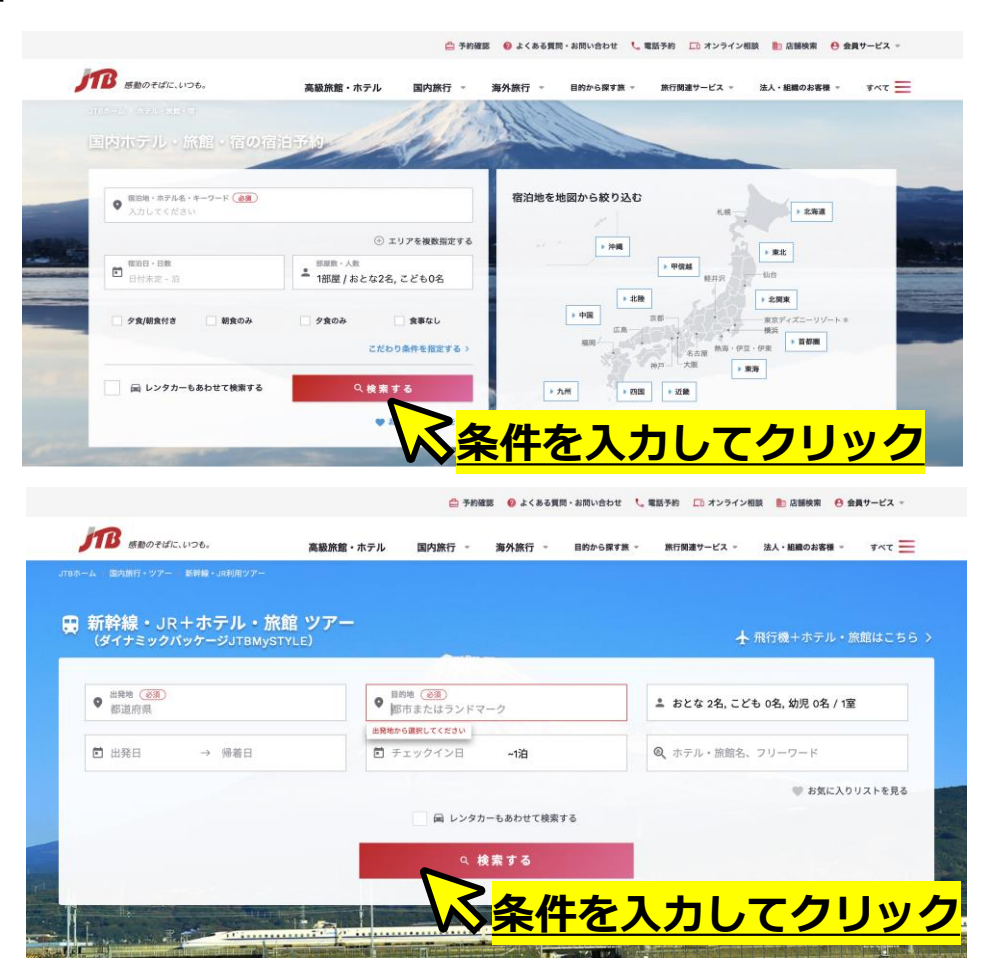

# ◆【宿泊+交通】予約の場合

### ①ご希望の「宿泊施設・プラン」を検索・選択

#### JTB公式ホームページからご希望の条件にて検索を行い「このプランを予約する」をクリック

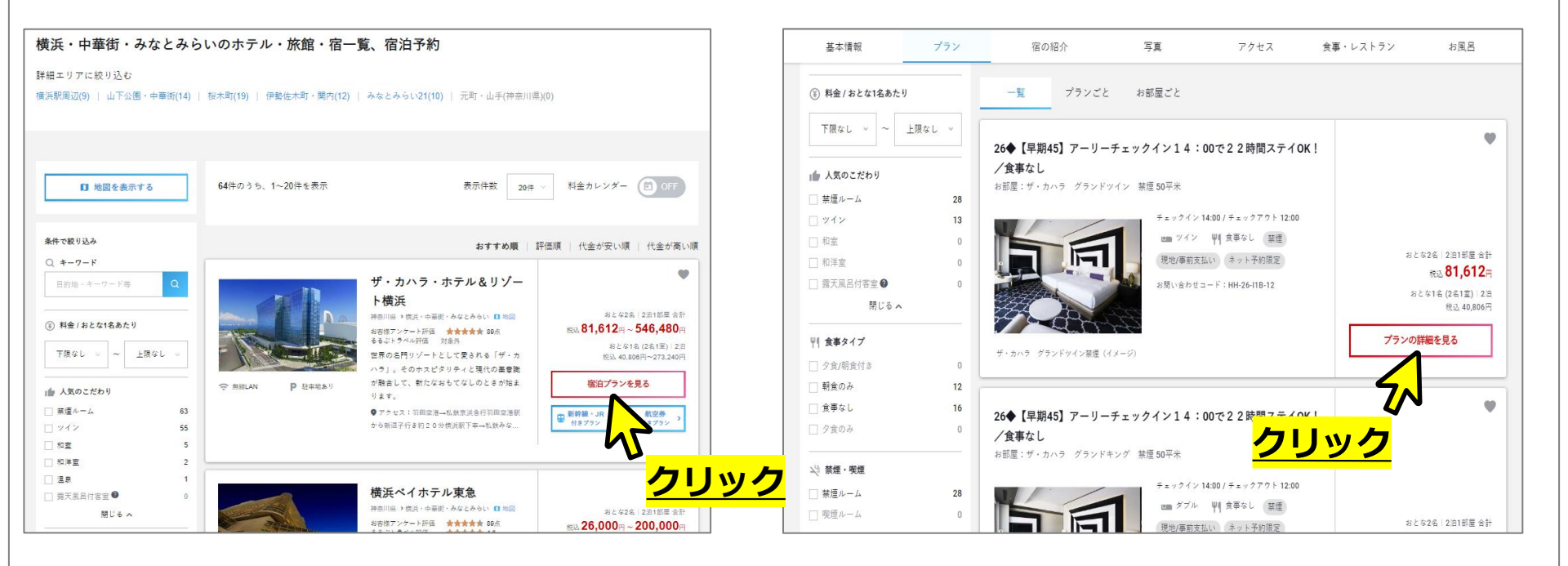

### 上記はあくまで一例です。画面の指示に従ってご予約を進めて頂くようお願いします。

### ①ご希望の「宿泊施設・プラン」を検索・選択

JTB公式ホームページからご希望の条件にて検索を行い「このプランを予約する」をクリック

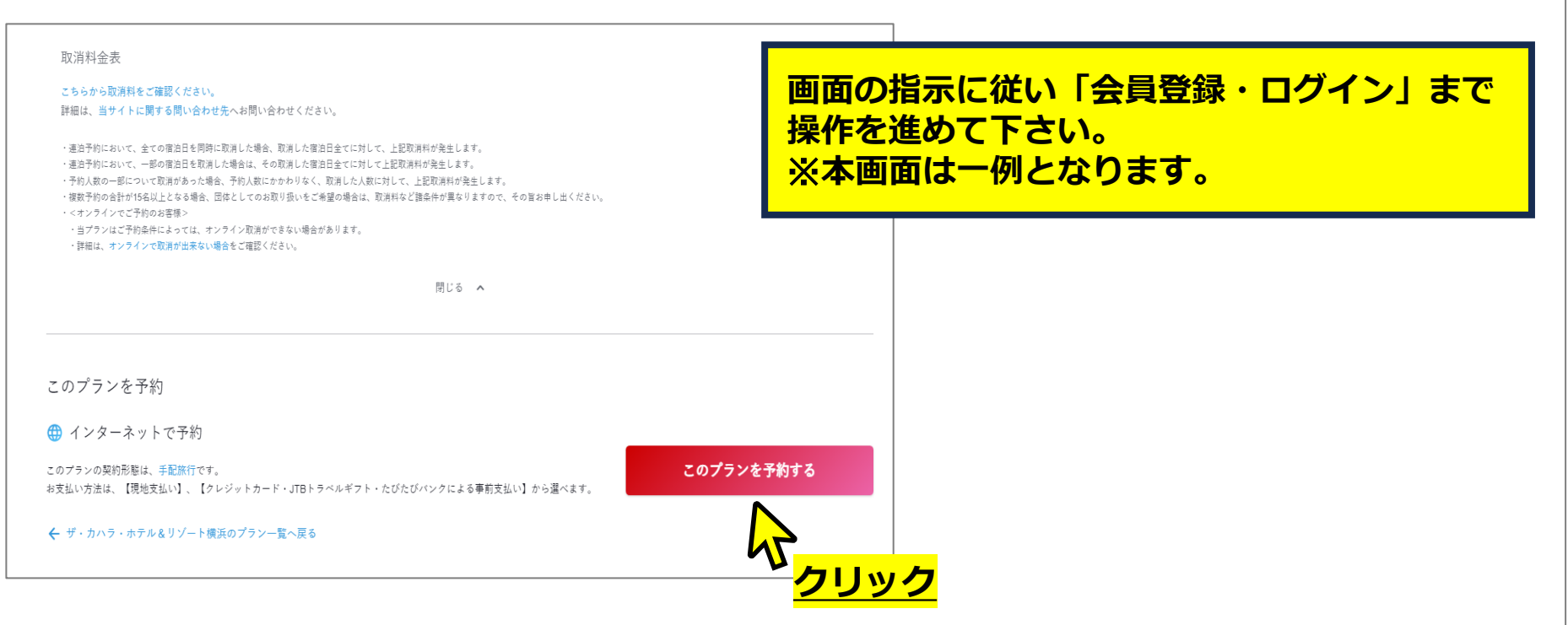

**2**「会員登録をしながら予約」を選択

JTBトラベルメンバーの会員登録が必要です。

既にトラベルメンバーの会員登録済みの方は「ログインして予約」へお進みください。

◆【宿泊】予約の場合

◆【宿泊+交通】予約の場合

| ログインして予約                                          | 会員登録しながら予約                                                   |              |
|---------------------------------------------------|--------------------------------------------------------------|--------------|
| 会員ID                                              | 会員登録と予約を同時に行うことができます。<br>JTBトラベルメンバー会員に登録すると、トラベルポイントがたまります。 | JTBトラ        |
| 7527-F                                            |                                                              |              |
| IDを忘れた方は こちらへ                                     |                                                              | 登録した会員ID、バスワ |
| パスワードを忘れた方は こちらへ                                  |                                                              | 会員ID         |
| ※IDとパスワードの両方が分からない方は、<br>「IDを忘れた方はこちらへ」からご確認ください。 | ※会員登録することにより、会員規約に同意したものとみなされます。                             |              |
| ログインして予約                                          | 会員登録しながら予約                                                   |              |
|                                                   |                                                              |              |
| 今日祭経サポに予約                                         |                                                              |              |
| 工具品球ビタに「小」                                        | 合同体行す場合法 は、合意語を と思えたります                                      |              |

| この内容で予約する<br>ご予約の前に必ずご注意・ご案内をご確認ください。                                                          |                                                                                                    |  |  |  |  |
|------------------------------------------------------------------------------------------------|----------------------------------------------------------------------------------------------------|--|--|--|--|
| JTBトラベルメンバーのお客様                                                                                | まだJTBトラベルメンバーに登録されていない方                                                                                  |  |  |  |  |
| 登録した会員ID、バスワードでログインして下さい。<br>会員ID                                                              | 会員をサイブに予約                                                                                                |  |  |  |  |
| パスワード                                                                                          | 会員登録しながら予約                                                                                               |  |  |  |  |
| ログインして予約<br>ID・バスワードをお忘れの方はこちら ><br>JTBトラベルメンバーログイン後、20分経過すると本画面に戻りますの<br>で再度ログインして予約を行ってください。 | JTEトラベルメンバーに登録しよう(登録集科)<br>特徴: 会員なら旅行予約でポイント選手!<br>特徴: お母情報が届くメールマガジンを配信します!<br>ご予約売了後にもトラベルメンバー登録ができます。 |  |  |  |  |

<mark>会員登録(既に会員の方はログイン)をしないと、クーポンが利用できませんのでご注意ください。</mark>

#### ❸支払情報入力画面の「割引クーポンの利用」欄に「クーポンコード・パスワード」を入力 ご自身が発行したクーポンコード・パスワードを入力してください。 この作業が漏れますと、クーポンが適用されません。

| <ul> <li>支払情報入力</li> <li>お支払債報を入力してください。</li> <li>宿泊料金</li> <li>8季風・台は4828です。</li> <li>部屋</li> </ul>                                                                    | 258444入)                                                                | <u> にて進む」</u>                                                                                 | 2泊以上の宿<br>クーポン2枚<br>補助対象者<br>ご利用いたな | 泊の場合は、<br>なご利用いただくことも可能で<br>同士の宿泊であればその人数が<br>ごくことも可能です。 | です。<br>}のクーポンを         |
|----------------------------------------------------------------------------------------------------|-------------------------------------------------------------------------|-----------------------------------------------------------------------------------------------|-------------------------------------|----------------------------------------------------------|------------------------|
| 1部屋日                                                                                                    | おとな2名                                                                   | <b>93,612円</b><br>おとな1人様あたり46,806円                                                            |                                     |                                                          |                        |
| 割引クーポンのご利用 ⑦<br>●<br>単成支払いで割分~ポンをご相応の場合、クレジットカード間<br>約パーダンは最大10歳で、1割パイターポンを設定す<br>割分~オンは最大10歳でで割パーポンは、3割に7歳以上利用でく<br>人物を空きに接ついたが、3割に7歳以上利用でく<br>人物を空きに接ついたが、5割に7歳以上利用でく | 合計(消費<br>私の登録が必要となります。<br>5) ポタンを持してください。<br>2010できません。<br>ほせん。<br>ほせん。 | 南根込) 93,6     ご利用の割引クース     ご利用の割引クース     ご利用の割引クース     ご利用の割引クース     ご利用の割引クース     ご利用の割引クース | ペン1 クーボン:<br>ペン名称<br>ペン金額           | コード (半角英数字)<br>パスワード (半角英数字)<br><u>クーポン</u>              | 朝日クーボンを反映する<br>・<br>入力 |
| クーボン部?!!#207654Lvs#mogg#5914ま程577メームにご利用の割引クーボン1<br>ご利用の割引クーボン1                                                                                                    | 25期6年いたします。<br>クーポンコード (半角英数字) パスワード (半角英数字)                            | 割引クーボンを反映する                                                                                   |                                     |                                                          |                        |
| ご利用の割引クーボン金額  列の割引クーボンを追加する                                                                                                    |                                                                         | İ                                                                                             |                                     | お申込み完了後、う                                                | <b>攴払手続きを行</b>         |